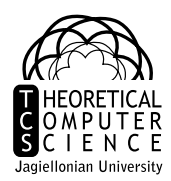

## 11 Debugowanie, gdb

Debugowanie to proces znajdowania i usuwania błędów (<br/> bugów) w działaniu programu. Jak znaleźć taki błąd? Podstawowe "ręczne" sposoby to:

- \* patrzenie w kod źródłowy,
- \* wzbogacenie kodu o "printf-y" wypisywanie różnych kontrolnych wartości.

Możemy także sięgnąć po narzędzia wspierające proces debugowania:

- \* skorzystać z debugera programu specjalnie przeznaczonego do tego celu,
- \* użyć opcji kompilatora wygenerować kod wyposażony w sprawdzanie poprawności.

*Debugger* to specjalne środowisko w którym uruchamiany jest program, pozwalające śledzić jego działanie linijka po linijce. Umożliwia zatrzymanie programu w każdej chwili i sprawdzenie jego stanu (zmienne, wyrażenia, stos wywołań funkcji). Przykładowo możemy sprawdzić, że w 25 linijce zmienna X ma wartość 10, a w linijce 36 dla bloku if-then-else zostanie wykonany else.

Co daje debugger, czego nie dadzą nam printf-y?

- wstawianie i usuwanie wypisywania zabiera czas, wymaga edycji i rekompilacji,
- po zdebugowaniu musimy usunąć (lub wyłączyć) dodatkowy kod,
- wykonując kod dowiemy się tylko tyle ile wypiszemy,
- w debuggerze, nie musimy modyfikować kodu
- $\circ\,$ w chwili wykrycia błędu program jest zatrzymany, dowiadujemy się gdzie wystąpił błąd oraz możemy zacząć sprawdzać jego stan w momencie zatrzymania,
- o jesteśmy w stanie interaktywnie śledzić źródło błędu, wykryć niespodziewane usterki,
- $\circ\;$ możemy zmodyfikować wartości w trakcie wykonania!

Popularnym debuggerem tekstowym jest GNU Debugger – gdb, na którym będziemy bazować. Istnieje do niego wiele nakładek graficznych, oprócz tego większość zintegrowanych środowisk programistycznych posiada wbudowany debugger – niezaleźnie od wersji, główne możliwości jakie dają tego typu programy są do siebie bardzo zbliżone.

## Debugowanie kompilatorem

Zanim omówimy debugowanie, krótkie spojrzenie jakie możliwości dostarcza kompilator.

-fsanitize=address/leak/undefined/... , sprawdzanie poprawności dostępu do pamięci, wykrywanie wycieków, ostrzeganie o operacjach o niezdefiniowanym przez standard wyniku

-fcheck-pointer-bounds , sprawdza czy wskaźniki wskazują na rozsądne rzeczy

 $\textbf{-fstack-protector}\,$ , sprawdza czy funkcje nie nadpisują kawałków stosu

Opcje te produkują znacznie wolniejsze i większe wersje programów, które dokonują dodatkowych sprawdzeń w trakcie wykonania. Zaletą tego podejścia jest automatyzacja – bez zastanawiania się nad debugowaniem, na testowych programach, można wykryć pospolite błędy. Środowisko programisty

11. Debugowanie, gdb Semestr zimowy 2018/2019

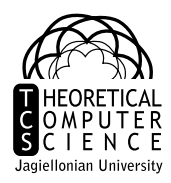

### Debugowanie z gdb

#### Przygotowanie programu do debugowania – kompilacja -g

Przed uruchomieniem debuggera dla danego programu, należy mu najpierw dostarczyć odpowiednio skompilowany plik. W przypadku kompilatora GCC używamy opcji –g:

gcc -g program.c -o program g++ -g program.cpp -o program

Parametr -g powoduje, że w pliku obiektowym powstaje specjalna sekcja gdzie zapisane są odwołania do kodu źródłowego. Program wie gdzie pojawiają się nowe linie kodu źródłowego, jak nazywają się zmienne globalne i lokalne, itd.

W przypadku kompilacji z opcją -g nie powinno się stosować opcji optymalizacyjnych typu -02, gdyż mogą one powodować nieprawidłowości przy nawigacji w czasie sesji debuggera. Parametr -0g udostępnia tylko te optymalizacje, które nie zakłócają debugowania.

#### Uruchomienie programu

Aby uruchomić debugger, wystarczy wpisać gdb – przechodzimy wtedy w tryb interaktywny, w którym gdb oczekuje poleceń użytkownika. W poniższych przykładach będziemy stosować prompt (gdb) dla oznaczenia komend wewnątrz powłoki gdb.

Typowe uruchomienie debugowania programu:

Program zostaje uruchomiony jako proces podrzędny i jest wykonywany do momentu gdy:

- \* zakończy działanie,
- \* zostanie wywołany sygnał przerwania (e.g. SIGINT, SIGTERM etc.),
- \* zostanie rzucony wyjątek który nie został przechwycony wewnątrz programu,
- $\ast\,$ zostanie wykonana niepoprawna instrukcja.

Podstawowe komendy:

| help                     | pomoc ogólna, wypisuje klasy komend           |
|--------------------------|-----------------------------------------------|
| help <komenda></komenda> | pomoc na temat danej komendy lub klasy komend |
| quit                     | wyjście z programu                            |

Warto wiedzieć, że gdb udostępnia skróty nazw komend (pierwsza litera bądź prefiks). Przykładowo:  $q \rightarrow quit$ ,  $h \rightarrow help$ . W razie niejednoznaczności zostaniemy poinformowani o pasujących nazwach.

W powłoce (gdb) działają takie rzeczy jak: cd, pwd. Komenda shell włączy basha, po wyjściu z którego jesteśmy dalej w gdb.

Środowisko programisty

11. Debugowanie, gdb Semestr zimowy 2018/2019

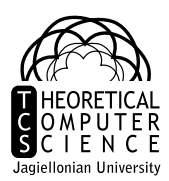

#### Analiza post-mortem

Załóżmy, że uruchomiliśmy program (**run**) i nastąpiła niepoprawna operacja, skutkująca przerwaniem programu. Zostaniemy o tym poinformowani i powrócimy do powłoki gdb, jednakże w przeciwieństwie do zwykłego uruchomienia, program jest nadal w pamięci – możemy podejrzeć w jakim był stanie w chwili gdy doszło do błędu.

Program received signal SIGFPE, Arithmetic exception. 0x00000000004005df in nwd (a=2, a@entry=12, b=0) at nwd.c:10 10 t = a % b;

Wypisany zostanie komunikat (przykład powyżej), z którego możemy dowiedzieć się o:

- \* rodzaju zdarzenia,
- \* miejscu zdarzenia (adres instrukcji i numer linijki, funkcja i wartości jej argumentów),
- \* kodzie źródłowym w miejscu wystąpienia błędu.

Już ta informacja jest bardzo przydatna. Możemy jednak dowiedzieć się dużo więcej.

podgląd zmiennych

info argswyświetla aktualne wartości argumentów fukcjiinfo localswyświetla aktualne wartości zmiennych lokalnych

Uwaga! Jeśli funkcja zmienia wartości swoich argumentów, wypisywane są ich aktualne wartości a nie te z którymi funkcja była pierwotnie wywołana. Debugger czasami próbuje odtworzyć pierwotną wartość argumentu co wypisywane jest jako <nazwa>@entry.

stos wywołań funkcji

bt, backtrace podgląd aktualnego stosu wywołań funkcji; każda z pozycji określa ramkę (ang. frame), z lokalnymi zmiennymi danego wywołania

```
#0 0x00000000004005d6 in nwd (a=2, b=0) at nwd.c:10
```

```
#1 0x0000000000000654 in main (argc=3, argv=0x7fffffffe498) at nwd.c:24
```

Po ramkach możemy poruszać się, sprawdzając wartości zmiennych w kolejnych funkcjach.

| f, frame        | wyświetl bieżącą ramkę                                   |
|-----------------|----------------------------------------------------------|
| frame <n></n>   | przejdź do ramki numer <n> (to ten numer po znaku #)</n> |
| down/up <n></n> | przeskocz w dół / w górę o <n<br></n<br> > ramek         |

Komendy typu info args/locals zależą od aktualnie wybranej ramki.

podgląd kodu źródłowego

| list                 | wyświetla 10 linijek w okół aktualnego miejsca |
|----------------------|------------------------------------------------|
| list <n></n>         | wyświetla 10 linijek wokół linii <n>.</n>      |
| list <b>,<e></e></b> | wyświetla linijki on <b> do <e>.</e></b>       |

wypisywanie wartości/wyrażeń

| print <x></x>                                                                                                    | wypisz wartość zmiennej $<$ X $>$                                         |
|----------------------------------------------------------------------------------------------------|---------------------------------------------------------------------------|
| print <wyrazenie< td=""><td>&gt; wykonaj <wyrazenie> i wypisz jego wynik (akceptuje składnie</wyrazenie></td></wyrazenie<> | > wykonaj <wyrazenie> i wypisz jego wynik (akceptuje składnie</wyrazenie> |
|                                                                                                    | zbliżoną do C++)                                                          |

# Środowisko programisty

11. Debugowanie, gdb Semestr zimowy 2018/2019

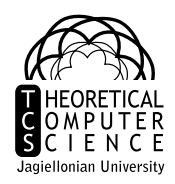

ptype <wyrazenie> zwraca typ zmiennej/obliczonego wyrażenia Przykłady:

```
(gdb) frame 1
   0x00000000000400654 in main (argc=3, argv=0x7fffffffe498) at nwd.c:24
#1
            int result = nwd(a,b);
24
(gdb) info local
a = 12
b = 14
result = 0
(gdb) print argv
$3 = (char **) 0x7fffffffe498
(gdb) print argv[1]
$4 = 0x7ffffffe72f "12"
(gdb) print argv[2]
$5 = 0x7ffffffe732 "14"
(gdb) print atoi(argv[1])+atoi(argv[2])
6 = 26
```

Każde wywołanie zwraca wynik w postaci  $<n> = \ldots -$  numeru <n>możemy użyć jako pomocniczej zmiennej do budowania kolejnych wyrażeń:

```
(gdb) print atoi($4)+atoi($5)
$7 = 26
(gdb) ptype atoi($4)+atoi($5)
type = int
```

#### Breakpointy

Jak dotąd zakładaliśmy, że w kodzie znajduje się "katastrofalny" błąd który prowadzi do zatrzymania działania całego programu. Częściej jednak mamy do czynienia z nieprawidłowym działaniem, które nie przerywa działania programu. Aby prześledzić dokładnie jak program zachowuje się w jakimś miejscu, należy umieścić tak zwanego *breakpointa*.

| break <n></n>         | wstawia breakpoint w aktualnym pliku źródłowym w lini<br>i $<\!n\!>$ . |
|-----------------------|------------------------------------------------------------------------|
| break <nazwa></nazwa> | wstawia breakpoint w pierwszej instrukcji funkcji <nazwa>.</nazwa>     |
| info breakpoints      | wyświetla wszystkie stworzone breakpointy                              |

Po uruchomieniu, gdy program osiągnie linijkę ze wstawionym *breakpointem*, jego działanie zostanie zatrzymane (przed wykonaniem tej linijki). Możemy przeglądać stan programu, tak jak w przypadku post-mortem. Dodatkowo możemy sterować dalszym działaniem.

| continue     | wznawia działanie programu (aż do zakończenia lub kolejnego breakpointa)          |
|--------------|-----------------------------------------------------------------------------------|
| step <n></n> | wykonuje bieżącą linię i przechodzi do kolejnej (może być w innej funkcji);       |
|              | opcjonalny argument <n<br></n<br> > oznacza powtórzenie tego <n<br></n<br> > razy |
| next <n></n> | wykonuje program aż zostanie osiągnięta kolejna linia w bieżącej funkcji;         |
|              | wywołania funkcji (wewnątrz bieżącej linijki) wykonywane są w całości             |
| until        | wykonuje program aż do linii o wyższym numerze w bieżącej funkcji                 |
| finish       | wykonuje program aż do wyjścia z aktualnej funkcji                                |

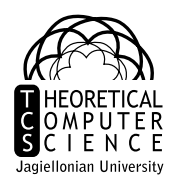

Jeśli chcemy wykonać tą samą komendę co poprzednio, wystarczy sam <Enter>.

#### zarządzanie breakpointami

| tbreak                 | wstawia jednorazowy breakpoint                                             |
|------------------------|----------------------------------------------------------------------------|
| ignore <b> <n></n></b> | ignoruje <n> razy breakpoint <b>, zatrzymanie dopiero za n+1 razem</b></n> |
| delete                 | usuwa wszystkie breakpointy                                                |
| delete <b></b>         | usuwa breakpoint o numerze <b><b></b></b>                                  |
| clear                  | usuwa breakpointy z zadanego miejsca                                       |
| disable <b></b>        | deaktywuje breakpoint o numerze <b><b></b></b>                             |
| enable <b></b>         | aktywuje breakpoint o numerze <b><b></b></b>                               |
|                        |                                                                            |

#### zmiana wartości

W momencie zatrzymania programu, można zmieniać wartość zmiennych: set var <zmienna>=<wartosc>

#### Przykłady:

```
(gdb) break nwd.c:7
Breakpoint 1 at 0x4005c2: file nwd.c, line 7.
(gdb) run 12 14
Starting program: nwd 12 14
Breakpoint 1, nwd (a=12, b=14) at nwd.c:7
                if (a<b)
7
(gdb) continue
Continuing.
Breakpoint 1, nwd (a=14, b=12) at nwd.c:7
7
                if (a<b)
(gdb)
Continuing.
. . .
(gdb)
Continuing.
. . .
(gdb)
Continuing.
Program received signal SIGFPE, Arithmetic exception.
0x00000000004005d6 in nwd (a=2, b=0) at nwd.c:10
10
                     t = a \% b;
```

#### Watchpointy

Podobnie jak breakpointy, *watchpointy* służą przerywaniu działania programu. Podczas gdy breakpointy umieszcza się w kodzie, *watchpointy* działają na danych. Są to punkty obserwacji zmiany wartości wyrażenia – gdy nastąpi takowa, debugger zatrzyma program.

| watch <w></w>    | obserwuje wyrażenie <w> i przerywa program gdy nastąpi zmiana</w>                 |
|------------------|-----------------------------------------------------------------------------------|
| watch -l <w></w> | obserwuje adres pamięci zawierający wynik $<\!\!\mathrm{w}\!\!>$                  |
| rwatch <w></w>   | obserwuje wyrażenie $<\!\!\mathrm{w}\!\!>,$ przerywa gdy odczytywana jest wartość |

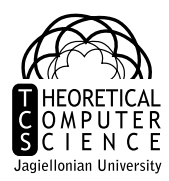

Watchpointy dzielą numeracje z breakpointami i wszystkie polecenia operujące na tych numerach (np delete, ignore czy condition).

#### Podgląd kodu źródłowego

Jak pisaliśmy powyżej, aby zobaczyć kod źródłowy można używać komendy list. Wygodniej jednak pracować z bardziej interaktywnym podglądem – tak zwanym *Text User Interface* (TUI). Domyślnie będzie zawierał wewnątrz terminala "okno" z kodem, a poniżej linię poleceń. TUI możemy uruchomić przy starcie gdb:

gdb -tui program

lub poprzez kombinację klawiszy Ctrl-x a, Ctrl-x Ctrl-a czy Ctrl-x Ctrl-A (każdą z tych kombinacji można też wyłączyć tekstowy interfejs).

## Valgrind - debugger użycia pamięci

GDB nie jest najlepszym narzędziem do analizowania użycia pamięci. Pozwala wykryć takie błędy jak:

- \* Dostęp do niewłaściwej pamięci (pamięci niezaalokowanej, zwolnionej, poza dozwolonym zakresem)
- \* Użycie niezainicjowanej wartości
- \* Bezpowrotnie utracenie zarezerwowanej pamięci (tzw. memory leak)
- \* Wielokrotne zwalnianie pamięci

Najprostrzej uruchomić debugowanie valgrindem za pomocą: valgrind <program> <argumenty-do-programu>

Jeśli mamy jakiś memory leak, dostaniemy wtedy wynik podobny do następującego: ==8980== LEAK SUMMARY:

```
==8980== definitely lost: 52 bytes in 2 blocks
==8980== indirectly lost: 0 bytes in 0 blocks
==8980== possibly lost: 0 bytes in 0 blocks
==8980== still reachable: 72,704 bytes in 1 blocks
==8980== suppressed: 0 bytes in 0 blocks
==8980== Rerun with --leak-check=full to see details of leaked memory
```

Warto tutaj zaznaczyć, że określenie czy jakaś pamięc nie jest osiągalna jest trudne. Uwzględniane są nie tylko zmienne lokalne i globalne, ale też odnośniki pośrednie i tablice. Dlatego poza pozycjami still reachable i definitely lost pojawiają się pozycje dla których valgrind nie ma pełnej pewności.

Jeśli gdzieś w programie wykonaliśmy niewłaściwy zapis do pamięci pojawi się też komunikat:

```
==12313== Invalid write of size 4
==12313== at 0x400662: clear(int*, int) (main.cpp:9)
==12313== by 0x400697: main (main.cpp:14)
==12313== Address 0x5ab5c94 is 0 bytes after a block of size 20 alloc'd
```

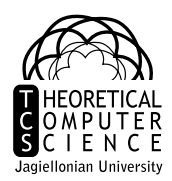

```
==12313== at 0x4C2E80F: operator new[](unsigned long) (in
    /usr/lib/valgrind/vgpreload_memcheck-amd64-linux.so)
==12313== by 0x400629: allocate(int) (main.cpp:3)
==12313== by 0x400682: main (main.cpp:13)
```

Podaje on w której linii nastąpił zapis, oraz gdzie w okolicy znajduje się pamięć która rzeczywiście jest poprawnie zarezerwowana i gdzie została ona zarezerwowana. Pozwala to na znajdowanie błędów np. z przekroczeniem zakresu tablicy.

## Valgrind i gdb

Valgrind nie posiada interaktywnej powłoki jak gdb. Aby debugować program z uwzględnieniem błędów pamięci trzeba połączyć działanie tych dwóch programów. Gdybyśmy jednak uruchomili gdb valgrind program to będziemy debugować valgrind a nie nasz program. Nie o to nam chodzi. Podobnie valgrind gdb ... będzie analizować gdb a nie nasz program.

Na szczęście **gdb** ma możliwość debugowania procesów już istniejących poprzez dopinanie się do nich. W naszym przypadku dokonujemy tego w trzech krokach:

- \* valgrind --vgdb=yes --vgdb-error=0 <program> <argumenty> Uruchamia program w trybie który może zostać "przechwycony" przez gdb. Program vgdb to mały program/serwer służący do komunikacji pomiędzy valgrind-em a gdb. Program ten przyjmuje komendy od gdb, wykonuje ich działanie i zwraca wynik. Z kolei parametr --vgdb-error określa ile błędów dopuszczamy zanim serwer debugujący będzie aktywny. Przekazanie parametru 0 powoduje, że debugger uruchamia się od razu i program sam się nie wykona.
- \* W drugim oknie konsoli uruchamiamy gdb z tym samym programem jako argument:
  \$ gdb <program> Argumentów nie trzeba podawać. Potrzebny jest nam tylko obraz pliku obiektowego wraz z symbolami debugującymi.
- \* Następnie musimy połączyć gdb z aktywnym serwerem vgdb:
   (gdb) target remote | vgdb Jeśli aktywnych jest kilka różnych serwerów vgdb to trzeba podać numer PID procesu który nas interesuje.

Tak przygotowany program możemy już uruchomić. Nie wywołujemy run, ale continue. Jednakże, działanie teraz zostanie przerwane z chwilą wykrycia błędu przez valgrind: Program received signal SIGTRAP, Trace/breakpoint trap. 0x000000000400662 in clear (array=0x5ab5c80, size=6) at main.cpp:9 9 array[i]=0; (gdb)

Teraz możemy używać **gdb** w normalny sposób i dokładnie przeanalizować moment w którym doszło do niepoprawnej operacji.